## 1.8 Scrolling through all screens

From the Main screen press for 3s enter button (7) to enter in Menu and then you will find the following items:

- Data menu: Data counters parameters
- Programming menu: Submenu of regulation pressure, Timer, Display setting and Control setting.
- Test menu: Display test.
- · Info menu: Information of firmware release.

Below the general overview of menu structure:

### MENU <dAtA> <d.1> <d.2> <d.3> <d.4> <d.5> <d.6> <ProG> <rEG.P> <Pr.SL> <LPr.1> <uPr.1> <LPr.2> <uPr.2> <nHCA> <tiMr> <SrV.d> <diSP> <tEMP> <PrES> <bC.LG> <Ctrl> <Lo.rE> <Ar.Af> <Ar.d> <tEst> <tSt.1> <info> <P.rEL> <F.rRL> <F.dAY> <F.Mnt> <F.YAr> <SEr.n>

### Data menu

Calling up running hours Calling up motor starts Calling up module hours Calling up loading hours Calling up load solenoid valve Calling up service timer

#### Programming menu Regulation Pressure submenu

Calling up modifying pressure band selection Calling up modifying pressure band settings Calling up modifying pressure band settings Calling up modifying pressure band settings Calling up modifying pressure band settings Calling up Number of hourly compressor activation

#### Timer submenu

Calling up Maintenance warning

#### **Display submenu**

Calling up modifying unit of temperature Calling up modifying unit of pressure Calling up modifying time of backlight

#### **Control submenu**

Calling up Local/remote start/stop Calling up Automatic restart after voltage failure Calling up Delay Automatic restart after voltage failure

#### Test menu

Display testing

#### Info menu

Parameter Map Release Firmware Release Firmware Release Day Firmware Release Month Firmware Release Year Serial number This screen shows the number of unload to load actions (x 1 or - if <x1000> lights up - x 1000). In the above example, the number of unload to load actions is 10100.

# 1.14 Calling up/resetting the service timer

#### Starting from the Main screen:

- Press Enter button (7) until enter in main menu.
- Select <dAtA> and press Enter button (7) for enter in data menu.
- Scroll up or down buttons (4-8) to <d.6> and running loaded hours is shown.
- Press Enter button (7): the loading time appears and are shown in <hrs>:
- Press and hold Enter Button (7) until <PASS> is shown.
- Scroll up or down to enter password 9989 then press Enter Button (7).
- Select <rES.Y> then press Enter Button (7)

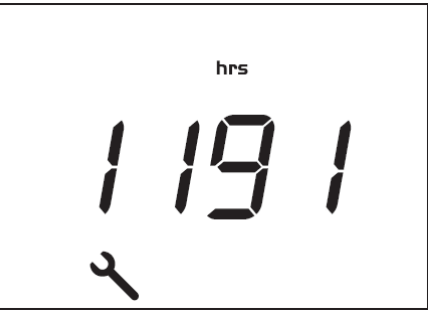

This screen shows the unit used <hrs> (or <x1000 hrs>) and the value <1191>. In the example shown, the compressor has run 1191 hours since the previous service. For reset timer contact your dealer.

### 1.14.1 Changing Service timer hours

Starting from the Main screen:

- Press Enter button (7) until enter in main menu.
- Select < ProG> and press Enter button (7) to enter in data menu.
- Scroll up or down till <PASS> press Enter button (7)
- Scroll up or down to enter password 9989 then press Enter Button (7).
- Scroll up or down till <tiMr> press Enter button (7)
- <Sru.d> press Enter button (7) service hours timers hours are displayed
- Scroll up or down to adjust hours to desired level then press enter button (7)